State Common Entrance Test Cell, Government of Maharashtra

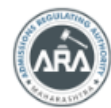

CET - ATAL (Assessment Tests and Learning)

# MOCK TEST and PSYCHOMETRIC TEST A.Y. 2025-26

## **User Manual for Candidates**

The Test Series available on Following Link

https://mocktest.mahacet.org

Technical Helpline Number +91-7969134411 (10:00 AM to 06:00 PM)

### Index

| Sr. No. | Steps Details                | Page  |
|---------|------------------------------|-------|
|         | -                            | No.   |
| 1       | New Registration             | 3     |
| 2       | Registration Details         | 3     |
| 3       | Mobile Number Verification   | 4     |
| 4       | Email Verification           | 5     |
| 5       | ID Generation                | 5     |
| 6       | Registered Candidate Sign-In | 6     |
| 7       | Candidate Dashboard          | 6     |
| 8       | Psychometric Test            | 7     |
| 9       | Mock Test                    | 7     |
| 10      | Payment Details              | 8-9   |
| 11      | Student Dashboard            | 10    |
| 12      | Exam Dashboard               | 11-12 |
| 13      | Exam Summary                 | 13    |
| 14      | Exam Report & View Report    | 13-14 |
| 15      | Analysis & Solutions         | 14    |
| 16      | Position and Percentile      | 15    |
| 17      | Chapter wise Analysis        | 15    |
| 18      | Help Desk                    | 16    |
| 19      | Open a new Ticket            | 16    |

#### New Registration:

Click on the New Registration button to register. State Common Entrance Test Cell, Government of Maharashtra Helpline Number (10:00 AM to 06:00 PM) ΔĒ 07969134411 CET - ATAL (Assessment Tests and Learning) Notifications FAQs Contact Us Terms & Conditions Disclaimer The ultimate tool **Important Links** to ace your MH-CET CET Cell Portal CET (Examination) portal for A.Y TAKE THE CET MOCK TEST NOW #ScoringforSuccess ...

#### **Registration Details:**

Personal Details: Enter your Full Name, Gender, Date of Birth, Category, Stream, Nationality

| Registration Details                          |                            |                             |            |
|-----------------------------------------------|----------------------------|-----------------------------|------------|
| Candidate's Full Name<br>उमेदवाराचे पूर्ण नाव | MAHENDRA BALASAHEB PINGALE |                             | •          |
| Gender<br>लिंग                                | Male 🗸                     | Date Of Birth<br>जन्म तारीख | 01/01/2000 |
| Category<br>प्रवर्ग                           | Open 🗸                     | Stream<br>शाखा              | Science 🗸  |
| Nationality<br>राष्ट्रीयत्व                   | Indian 🗸                   |                             |            |

Enter Your Address, Mobile Number, Email Address

Enter your password as per the instructions and confirm the same. Then enter Captcha as shown in the below image. If Captcha is not visible or difficult then, please click on the reset button to change the Captcha Image.

| Address Line 1                              | (                                       |                                                                        |                                  |                                                    | <b>.</b>                         |
|---------------------------------------------|-----------------------------------------|------------------------------------------------------------------------|----------------------------------|----------------------------------------------------|----------------------------------|
| पत्ता ओळ १                                  | Shree Building, Wing-A                  |                                                                        |                                  |                                                    |                                  |
| Address Line 2<br>पत्ता ओळ २                | Pune                                    |                                                                        |                                  |                                                    | ].                               |
| Address Line 3<br>प्राचा ओल २               |                                         |                                                                        |                                  |                                                    |                                  |
| 411 0100 2                                  |                                         |                                                                        |                                  |                                                    |                                  |
| State<br>राज्य                              | Maharashtra 🗸                           | •                                                                      | District<br>जिल्हा <sup>Pi</sup> | une                                                | •                                |
| Taluka<br>तालुका                            | Shirur 🗸                                |                                                                        | Village<br>गाव si                | hirur                                              | •                                |
| PIN Code<br>ਧਿਜ                             | 412208                                  |                                                                        |                                  |                                                    |                                  |
| Mobile No<br>भ्रमणध्वनी क्रमांक             | 9876543210                              | • E-<br>ई - मे                                                         | -Mail ID<br>ोल आयडी              | nocktest@gmail.com                                 | •                                |
|                                             |                                         |                                                                        |                                  |                                                    |                                  |
| Choose Your Password<br>संकेतशब्द निवडा     | ••••                                    | Password must be at least 8 to 13<br>(A-Z) Lowercase letters (a-z) Nur | 3 characters<br>mbers (0-9)      | s long and include:Upp<br>) Special characters (e. | ercase lette<br>.g. !, @, #, \$` |
| Confirm Password<br>संकेतशब्दाची पुष्टी करा | ••••••••••••••••••••••••••••••••••••••• |                                                                        |                                  |                                                    |                                  |
| Enter Secur                                 | ity Pin Given Below (case sensit        | ve) D2EST *                                                            |                                  |                                                    |                                  |

After filling in all the above information, kindly read the Terms and Conditions and Disclaimer. Then, check both checkboxes and click the "**Save & Proceed**" button.

| I have read and agree to the Terms and Conditions |                    |  |
|---------------------------------------------------|--------------------|--|
| I have read and agree to the Disclaimer           |                    |  |
|                                                   | Save & Proceed >>> |  |

#### Mobile Number Verification:

OTP will be sent on Mobile number, which is entered by you in previous step.

Check the SMS box the and enter the OTP and click on '**Verify OTP**' to Confirm entered mobile number.

| structions :                                               |                                                                                                    |
|------------------------------------------------------------|----------------------------------------------------------------------------------------------------|
| State CET Cell w<br>After receiving (<br>After Verificatio | ill send you a One Time Password (OTP) on Your Registered Mobile Number to Verify Your Login<br>Dne Time Password (OTP), Please Enter it.<br>n of One Time Password (OTP), You can Proceed to Complete Your Activities. |
|                                                            | Enter One Time Password(OTP) Sent on 98XXXXX871 350433                                                                                                    |
|                                                            | Verify OTP                                                                                                    |
|                                                            |                                                                                                    |
|                                                            |                                                                                                    |

#### **Email Verification:**

OTP will be sent on Email ID, which is entered by you in the previous step.

Check the Inbox enter the OTP and click on 'Verify Email OTP' to Confirm the entered Email ID.

| Email OTP Verification                                                                                                    |
|----------------------------------------------------------------------------------------------------|
| Instructions :         • Candidates should check SPAM/JUNK/UPDATES folder if OTP is not received in INBOX.         • If OTP not received kindly check the email id typed on the previous page.         • Candidates should add the email id from which OTP is received to their contact list to avoid further mails to go in SPAM/JUNK. |
| Enter One Time Password(OTP) Sent on ma******0@gmail.com                                                                                                    |

#### ID Generation:

After mobile number and Email verification, the Email ID will be displayed on the screen.

| Instructions                                                                                                    |
|----------------------------------------------------------------------------------------------------|
| Registration successful!                                                                                                    |
| Email ID : mahendrapingale90@gmail.com                                                                                                    |
| Important Instruction :                                                                                                    |
| 1. Please note down Email ID and chosen Password for all future logins.                                                                                                |
| 2. Candidate is advised not to disclose or share their password with anybody. CET Cell will not be responsible for violation or misuse of the password of a candidate. |
| 3. Candidate can change his/her passwords after login, if desired.                                                                                                    |
| 4. Candidate should remember to log out at the end of their session so that the particulars of the candidate cannot be tampered or modified by unauthorized persons.   |
| 5. Candidate can reset Password using a verification code sent via text message (SMS) to Candidate's Registered Mobile No.                                             |
|                                                                                                    |
| Proceed to Complete Application Form >>>                                                                                                    |

Keep your Email ID for future reference and click on the "**Proceed to Complete Application Form**" button to log in.

#### **<u>Registered Candidate Sign In:</u>**

Enter your Email ID Choose Password and click on the Sign In button.

| Email ID : mahendrapingale90@amail | Instructions :                                                                                                    |
|------------------------------------|----------------------------------------------------------------------------------------------------|
|                                    | 1. The Candidate who is already registered should enter Email-ID and Password.                                                                                                    |
| Password :                         | 2. Candidate should note down the Email-ID and the Password in the diary and keep it in the safe custody.                                                                                          |
| Sign I                             | <ol> <li>In case candidate forgets his / her Password, he / she can retrieve it by using "Forgot<br/>Password".</li> </ol>                                                                         |
| <u>Forgot Password</u>             | <ol> <li>Candidate is advised NOT TO disclose or share their password with anybody. CET Cell will not be responsible for violation or misuse of the password of a candidate by anybody.</li> </ol> |
|                                    | 5. Only Authorised and Bonafide users are legally allowed to proceed further.                                                                                                    |
|                                    | 6. Your IP Address and other information will be captured for security reasons by the system.                                                                                                    |
|                                    | 7. You are deemed to have read and accepted the instructions when you proceed further.                                                                                                    |
|                                    |                                                                                                    |
|                                    |                                                                                                    |

If the candidate is unable to log in, click on "Forgot Password" to reset the Password.

#### Candidate Dashboard:

After successful Login Candidate can see the two types of Tests

- 1. Psychometric Test
- 2. Mock Tests for different courses

| peptide/inform Here f.Q2 terms & Condition Disclaimer   (and conditional field on a field on a fi                                                                     | Index       Index       Index <th< th=""><th></th><th>State Common Entrance Test Cell, Government of Mai<br/>CET - ATAL<br/>(Assessment Tests and Learning)</th><th>harashtra</th><th>Helpline Number (10:00 AM to 06:00 PM)<br/>t<sub>e</sub> 07969134411</th><th>Log Out</th></th<>                                                                                                    |                 | State Common Entrance Test Cell, Government of Mai<br>CET - ATAL<br>(Assessment Tests and Learning) | harashtra                        | Helpline Number (10:00 AM to 06:00 PM)<br>t <sub>e</sub> 07969134411 | Log Out    |
|----------------------------------------------------------------------------------------------------|----------------------------------------------------------------------------------------------------|-----------------|----------------------------------------------------------------------------------------------------|----------------------------------|----------------------------------------------------------------------|------------|
| anbood       Psychometric Test for Carreer Guidance at 1 1,000 + 051         pots       Psychometric Test for Carreer Guidance metry support         status at 2 500 for each CET         status at 2 500 for each CET <th>nttood</th> <th>pplication Form</th> <th>Home FAQs Terms &amp; Conditions Disclaimer</th> <th></th> <th></th> <th></th>                                                                                                    | nttood                                                                                                    | pplication Form | Home FAQs Terms & Conditions Disclaimer                                                             |                                  |                                                                      |            |
| y kam Peychonetic test for Career Guidance at 2,000 + 651 pots  i Prychometic Test for Career Guidance  incrueyow incrueyow in | y beam       Pychometric Test for Correr Guidance at 21,000 + 951         ymant Listacy       In Pychometric Test for Correr Guidance at 21,000 + 951         ymant Listacy       Subcritest at 250 for oech CET         sine       Technical Education       Higher Education         ge Bask       In Higher Education       Bask (Generer & Special) CET 2025         in Hirt CET 2025 (Fck)       In Higher Education       In Higher Education         in Hirt CET 2025 (Fck)       In Hirt CET 2025       In Hirt CET 2025         in Mark CET 2025 (Fck)       In Bask (CET 2025       In Hirt CET 2025         in Mark CET 2025       In Mark CET 2025       In Mark CET 2025         in Mark CET 2025       In Bask (CET 2025       In Bask (CET 2025         in Mark CET 2025       In Bask (CET 2025       In Bask (CET 2025         in Mark CET 2025       In Bask (CET 2025       In Bask (CET 2025         in Bask (CH Margerade CET 2025       In Bask (CH Margerade CET 2025       In Bask (CH Margerade CET 2025         in Bask (CH Margerade CET 2025       In Bask (CH Margerade CET 2025       In Bask (CH Margerade CET 2025         in Bask (CH Margerade CET 2025       In Bask (CH Margerade CET 2025       In Bask (CH Margerade CET 2025         in Bask (CH Margerade CET 2025       In Bask (CH Margerade CET 2025       In Bask (CH Margerade CET 2025         <                                                                                                    | lashboard       |                                                                                                    |                                  |                                                                      | 🎽 Cart ( 0 |
| persi  Personal Protonentic Test for Career Guidance  Rectangent V  Personal Fishory  Personal Fishory Personal Fishory Personal Fishory Personal Fis | persi   Peydometric Text for Carser Ouldance  wettangen    Peydometric Text for Carser Ouldance  wettangen    Peydometric Text for Carser Ouldance  wettangen    Peydometric Text for Carser Ouldance  wettangen    Peydometric Text for Carser Ouldance   Peydometric Text for Carser Ouldance   Peydometric Text for Carser Ouldance  Peydometric Text for Carser Ouldance   Peydometric Text for Carser Ouldance  Peydometric Text for Carser Ouldance  Peydometric Text for Carser  Peydometric Text for Carser  Peydometric T | uy Exam         | Psychometric Test for Career Guidance at ₹ 1,000 + GST                                              |                                  |                                                                      |            |
| Improver i Hetory         Improver i Hetory         Improver i Hetory           ofte         Improver i Hetory         Improver i Hetory         Madical Education         Madical Education           orange Possword         Improver i Hetory         Improver i Hetory         Impro                                                                                                    | yment Hatory         Mack Tasts at £ 800 for each £ET           sile         Mack Tasts at £ 800 for each £ET           sile         Tachinol Éducation         Major Éducation           arga Passwald<br>Ig Dest         Martin CET 2025 (rc.B)         Edit (denererd & Speciar) CET 2025         Nursing CET 2025           Im Mart CET 2025 (rc.B)         Im Mart CET 2025         Mark CET 2025         Mark CET 2025         Mark CET 2025           Im Mark CET 2025         Im Mark CET 2025         Im Mark CET 2025         Im Mark CET 2025         Im Mark CET 2025           Im Mark CET 2025         Im Mark CET 2025         Im Mark CET 2025         Im Mark CET 2025         Im Mark CET 2025         Im Mark CET 2025           Im Mark CET 2025         Im Mark CET 2025                                                                                                    | eports          | Psychometric Test for Career Guidance     Select Languag                                            |                                  |                                                                      |            |
| effe definition of the former of the special of CET 2025 (rcB) CET 2025 (rcB) CET | Herical       Technical Education       Higher Education       Medical Education         ange Parawadi<br>(p Desk                                                                                                    | ayment History  | 5 Mock Tests at 2 500 for each CET                                                                  |                                  |                                                                      |            |
| sorge Possword <ul> <li>Mirt Cit 2025 (rc.B)</li> <li>B&amp;Ed (General &amp; Special) CIT 2025</li> <li>B&amp;Ed (General &amp; Special) CIT 2025</li> <li>B&amp;Ed (General &amp; Special) CIT 2025</li> <li>B&amp;Ed (General &amp; Special) CIT 2025</li> <li>B&amp;Ed (ECT 2025</li> <li>B&amp;Ed (CIT 2025</li> <li>Mirt CIT 2025 (rc.B)</li> <li>B&amp;Ed (ECT 2025</li> <li>B&amp;Ed (ECT 2025</li> <li>Mirt CIT 2025</li> <li>Mirt CIT 2025</li> <li>Mirt CIT 2025</li> <li>Mirt CIT 2025</li> <li>Mirt CIT 2025</li> <li>Mirt CIT 2025</li> <li>Mirt CIT 2025</li> <li>Mirt CIT 2025</li> <li>Mirt CIT 2025</li> <li>Mirt CIT 2025</li> <li>BB FEd CIT 2025</li> <li>BA/B &amp; E E E Mirt Mirt Grupt and CIT 2025</li> <li>BA/B &amp; E E E Mirt Mirt Grupt and CIT 2025</li> <li>BA/B &amp; E E E Mirt Mirt Grupt and CIT 2025</li> <li>BE CA (BBA / Mirt Mirt Mirt Mirt Grupt and CIT 2025</li> <li>BE CA (BBA / Mirt Mirt Mirt Grupt and CIT 2025</li> <li>BE CA (BBA / Mirt Mirt Mirt Grupt and CIT 2025</li> <li>BE CA (BBA / Mirt Mirt Mirt Grupt and CIT 2025</li> <li>BE CA (BBA / Mirt Mirt Mirt Grupt and CIT 2025</li> <li>BE CA (BBA / Mirt Mirt Mirt Mirt Mirt Mirt Mirt Mirt</li></ul>                                                                                                    | arga Posword  p Desk   MHT CET 2025 (PCB)   MHT CET 2025 (PCB)   MHT CET | ofile           | Technical Education                                                                                 | Higher Education                 | Medical Education                                                    |            |
| NPD Dexk         I = Initial control (110)         I = Initial control (110)         I = Initial control (110)           IIII MILITICET 2025         IIIII MILITICET 2025         IIIIIIIIIIIIIIIIIIIIIIIIIIIIIIIIIIII                                                                                                    | ip Desk       Calculated cally       Calculated cally       Calculated cally       Calculated cally         im Math Cell 2025       Math Cell 2025       Calculated cally       Calculated cally       Calculated cally         im Math Cell 2025       Math Cell 2025       Math Cell 2025       Calculated cally       Calculated cally         im Math Cell 2025       Math Cell 2025       Math Cell 2025       Calculated cally       Calculated cally         im Math Cell 2025       Math Cell 2025       Calculated cally       Calculated cally       Calculated cally         im Math Cell 2025       Bal/Base Bidd Integrated CEll 2025       Bal/Base Bidd Integrated CEll 2025       Calculated cally       Calculated cally         im Math Cell 2025       Bal/Base Bidd Integrated CEll 2025       Bal/Base Bidd Integrated CEll 2025       Calculated cally       Calculated cally         im Math Cell 2025       Bal/Base Bidd Integrated CEll 2025       Bal/Base Bidd Integrated CEll 2025       Calculated cally       Calculated cally         im Math Cell 2025       Bal/Base Bidd Integrated CEll 2025       Bal/Base Bidd Integrated CEll 2025       Calculated cally       Calculated cally       Calculated cally         im Math Cell 2025       Bal/Base Bidd Integrated CEll 2025       Bal/Base Bidd Integrated CEll 2025       Calculated cally       Calculated cally         im Math Cell 2025                                                                                                    | hange Password  | □ MHI GET 2025 (PCB)                                                                                | REd (General & Special) CEI 2025 | Nursing CFT 2025                                                     |            |
| Image: Mart Cet 2025 (rcm)       Image: Bet Edit Cet 2025         Image: Mart Cet 2025       Image: Bet Edit Cet 2025         Image: Mark Cet 2025       Image: Bet Edit Cet 2025         Image: Mark Cet 2025       Image: Bet Edit Cet 2025         Image: Mark Cet 2025       Image: Bet Edit Cet 2025         Image: Bet Edit Cet 2025       Image: Bet Edit Integrated Cet 2025         Image: Bet Edit Integrated Cet 2025       Image: Bet Edit Integrated Cet 2025         Image: Bet Edit Integrated Cet 2025       Image: Bet Edit Integrated Cet 2025         Image: Bet Edit Integrated Cet 2025       Image: Bet Edit Integrated Cet 2025         Image: Bet Edit Integrated Cet 2025       Image: Bet Edit Integrated Cet 2025         Image: Bet Edit Integrated Cet 2025       Image: Bet Edit Integrated Cet 2025         Image: Bet Edit Integrated Cet 2025       Image: Bet Edit Integrated Cet 2025         Image: Bet Edit Integrated Cet 2025       Image: Bet Edit Integrated Cet 2025         Image: Bet Edit Integrated Cet 2025       Image: Bet Edit Integrated Cet 2025         Image: Bet Edit Integrated Cet 2025       Image: Bet Edit Integrated Cet 2025         Image: Bet Edit Integrated Cet 2025       Image: Bet Edit Integrated Cet 2025         Image: Bet Edit Integrated Cet 2025       Image: Bet Edit Integrated Cet 2025         Image: Bet Edit Integrated Cet 2025       Image: Bet Edit Integrated Cet 2025                                                                                                    | Image: Mart CET 2025 (rocm)       Image: Bet BECT CET 2025       Image: Bet BECT CET 2025         Image: Mark CET 2025       Image: Bet BECT CET 2025       Image: Bet BECT CET 2025         Image: Mark CET 2025       Image: Bet BECT CET 2025       Image: Bet BECT CET 2025         Image: Bet BECT //Abit MCT Integrated CET 2025       Image: Bet BECT REPorted CET 2025       Image: Bet BECT REPorted CET 2025         Image: Bet BECT //Abit MCT Integrated CET 2025       Image: Bet BECT REPorted CET 2025       Image: Bet BECT REPorted CET 2025         Image: Bet BECT //Abit MCE Integrated CET 2025       Image: Bet BECT REPorted CET 2025       Image: Bet BECT REPorted CET 2025         Image: Bet BECT REPorted CET 2025       Image: Bet BECT REPorted CET 2025       Image: Bet BECT REPorted CET 2025         Image: Bet BECT REPorted CET 2025       Image: Bet BECT REPorted CET 2025       Image: Bet BECT REPorted REPorted REP                                                                                                    | alp Desk        |                                                                                                    |                                  |                                                                      |            |
| Image: Michael Cet 2025       Image: Michael Cet 2025         Image: Michael Cet 2025       Image: Michael Cet 2025         Image: Michael Cet 2025       Image: Michael Cet 2025         Image: Michael Cet 2025       Image: Michael Cet 2025         Image: Michael Cet 2025       Image: Michael Cet 2025         Image: Michael Michael Michael Michael Cet 2025       Image: Michael Michael Michael Michael Michael Michael Michael Michael Cet 2025         Image: Michael Michael Mi                                                                                                    | Image: Market CET 2025       Image: Market CET 2025         Image: Market CET 2025       Image: Market CET 2025         Image: Market CET 20                                                                                                    |                 | □ MHT CET 2025 (PCM)                                                                                | BEd ELCT CET 2025                | DPN/PHN CET 2025                                                     |            |
| Image: Mark News CET 2025       Image: Mark Act CET 2025         Image: Mark Act CET 2025       Image: Brack CET 2025         Image: Brack ZEM Zemostration CET 2025       Image: Brack Zemostration CET 2025         Image: Brack Zemostration CET 2025       Image: Brack Zemostration CET 2025         Image: Brack Zemostration CET                                                                                                    | Image/mass cet 2025       Image/mass cet 2025         Image/mass cet 2025       Image/mass cet 2025         Image/mass cet 2025       Image/mass cet 2025 <td></td> <td>□ MCA CET 2025</td> <td>. M.Ed. CET 2025</td> <td></td> <td></td>                                                                                                    |                 | □ MCA CET 2025                                                                                      | . M.Ed. CET 2025                 |                                                                      |            |
| Image: Mithad Cit 2025       Image: Bit Add Cit 2025         Image: Bit Add Add Add Add Add Add Add Add Add Ad                                                                                                    | Image: Mithad Cite 2025       Image: Bit All Cite 2025         Image: Bit All Stars Bit All Integrated Cite 2025       Image: Bit All Integrated Cite 2025         Image: Bit All Stars Bit All Integrated Cite 2025       Image: Bit All Integrated Cite 2025         Image: Bit All Stars Bit All Integrated Cite 2025       Image: Bit All Integrated Cite 2025         Image: Bit All Integrated Cite 2025       Image: Bit All Integrated Cite 2025         Image: Bit All Integrated Cite 2025       Image: Bit All Integrated Cite 2025         Image: Bit All Integrated Cite 2025       Image: Bit All Integrated Cite 2025         Image: Bit All Integrated Cite 2025       Image: Bit All Integrated Cite 2025         Image: Bit All Integrated Cite 2025       Image: Bit All Integrated Cite 2025         Image: Bit All Integrated Cite 2025       Image: Bit All Integrated Cite 2025         Image: Bit All Integrated Cite 2025       Image: Bit All Integrated Cite 2025         Image: Bit All Integrated Cite 2025       Image: Bit All Integrated Cite 2025         Image: Bit All Integrated Cite 2025       Image: Bit All Integrated Cite 2025         Image: Bit All Integrated Cite 2025       Image: Bit All Integrated Cite 2025         Image: Bit All Integrated Cite 2025       Image: Bit All Integrated Cite 2025         Image: Bit All Integrated Cite 2025       Image: Bit All Integrated Cite 2025         Image: Bit All Integrated Cite 2025       Image: Bi                                                                                                    |                 | MBA/MMS CET 2025                                                                                    | □ M.P.Ed. CET 2025               |                                                                      |            |
| BHACT/MJHACT Integrated CET 2025     BA/BSc BEd Integrated CET 2025     BEd/BSc BEd Integrated CET 2025     BEd/BSc BEd Integrated CET 2025     BEd/BSc BEd Integrated CET 2025     Add to Cort                                                                                                    | BHARCT/MUHMCT Integrated CET 2025       BA/BS:0: BEd Integrated CET 2025         BCA/BBA/BMS/BBM/MBA Integrated CET 2025       BEd/MEd Integrated CET 2025         Add to Cart       Add to Cart                                                                                                    |                 | MHMCT CET 2025                                                                                      | BP.Ed. CET 2025                  |                                                                      |            |
| BCA/BBA/BMS/BBA/MBA Integrated /MCA Integrated CET 2025     BEddMEd. Integrated CET 2025      Add to Cort                                                                                                    | BCA/88A/BMS/88M/MBA Integrated (MCA Integrated CET 2025 BEd.M.Ed. Integrated CET 2025 Add to Cart                                                                                                    |                 | BJHMCT/MJHMCT Integrated CET 2025                                                                   | BA/B.Sc B.Ed Integrated CET 2025 |                                                                      |            |
| Add to Cont                                                                                                    | Add to Cart                                                                                                    |                 | BCA/BBA/BMS/BBM/MBA Integrated/MCA Integrated CET 2025                                              | BEd.M.Ed. Integrated CET 2025    |                                                                      |            |
|                                                                                                    |                                                                                                    |                 |                                                                                                    | Add to Cart                      |                                                                      |            |
|                                                                                                    |                                                                                                    |                 |                                                                                                    |                                  |                                                                      |            |
|                                                                                                    |                                                                                                    |                 |                                                                                                    |                                  |                                                                      |            |
|                                                                                                    |                                                                                                    |                 |                                                                                                    |                                  |                                                                      |            |
|                                                                                                    |                                                                                                    |                 |                                                                                                    |                                  |                                                                      |            |
|                                                                                                    |                                                                                                    |                 |                                                                                                    |                                  |                                                                      |            |
|                                                                                                    |                                                                                                    |                 |                                                                                                    |                                  |                                                                      |            |

#### **Psychometric Test:**

If the Candidate wants to Take a Psychometric Test, then the Candidate can select the "Language". and then click on "Check Box".

| Psychometric Test for Career Guidance at ₹ 1,0                                                                                     | 000 + GST                                                                              |                   |  |
|----------------------------------------------------------------------------------------------------|----------------------------------------------------------------------------------------|-------------------|--|
|                                                                                                    |                                                                                        |                   |  |
| Psychometric Test for Career Guidance                                                                                              |                                                                                        |                   |  |
| a raychometric restror cureer outdurice                                                                                            | Select Language 👻                                                                      |                   |  |
|                                                                                                    | Select Language                                                                        |                   |  |
| 5 Mock Tests at ₹ 500 for each CET                                                                                                 | English                                                                                |                   |  |
|                                                                                                    | Marathi                                                                                |                   |  |
| Technical Education                                                                                                    | right Laucation                                                                        | Medical Education |  |
| <ul> <li>Psychometric Test for Career Guidance</li> <li>5 Mock Tests at ₹ 500 for each CET</li> <li>Technical Education</li> </ul> | Select Language V<br>Select Language<br>English<br>Marathi<br>Thigh Field Exact Salary | Medical Education |  |

#### Mock Test:

In Mock Test, candidates can click on the Check Box and select the Test they want to Take.

#### Then Click on the "Add to Cart" Button.

| Psychometric Test for Career Guidance at ₹ 1,000 + GST |                                    |                   |
|--------------------------------------------------------|------------------------------------|-------------------|
| Psychometric Test for Career Guidance     Inglish      |                                    |                   |
| 5 Mock Tests at ₹ 500 for each CET                     |                                    |                   |
| Technical Education                                    | Higher Education                   | Medical Education |
| ☑ MHT CET 2025 (PCB)                                   | B.Ed. (General & Special) CET 2025 | Nursing CET 2025  |
| MHT CET 2025 (PCM)                                     | B.Ed ELCT CET 2025                 | DPN/PHN CET 2025  |
| □ MCA CET 2025                                         | □ M.Ed. CET 2025                   |                   |
| □ MBA/MMS CET 2025                                     | M.P.Ed. CET 2025                   |                   |
| □ M.HMCT CET 2025                                      | ☑ B.P.Ed. CET 2025                 |                   |
| B.HMCT/M.HMCT Integrated CET 2025                      | BA/B.Sc B.Ed Integrated CET 2025   |                   |
| BCA/BBA/BMS/BBM/MBA Intograted/MCA Intograted CET 2025 | BEd.MEd. Integrated CET 2025       |                   |
|                                                        | Add to Cart                        |                   |

#### Your Cart:

After the Test Selection Candidate can view the "Your Cart".

Then If candidate want to Add or Remove the Test from Cart the Click on "**Back**" Button and follow the Pervious process once again.

Fee Cart

|                                          | YOU      | R CART            |                     |                     | T         |
|------------------------------------------|----------|-------------------|---------------------|---------------------|-----------|
| Item Name                                | Language | Set of Test       | Price               | GST                 | Action    |
| MHT CET 2025 (PCB)                       | English  | 5 Mock Tests ₹500 | ₹500.00             | <del>2</del> 90.00  | Delete    |
| мнт сет 2025 (РСМ)                       | English  | 5 Mock Tests ₹500 | ₹500.00             | <del>2</del> 90.00  | Delete    |
| M.P.Ed. CET 2025                         | English  | 5 Mock Tests ₹500 | ₹500.00             | <del>2</del> 90.00  | Delete    |
| B.P.Ed. CET 2025                         | English  | 5 Mock Tests ₹500 | <del>2</del> 500.00 | ₹90.00              | Delete    |
| DPN/PHN CET 2025                         | English  | 5 Mock Test #500  | ₹500.00             | ₹90.00              | Delete    |
| Psychometric Test for Career<br>Guidance | English  |                   | ₹1,000.00           | <del>2</del> 180.00 | Delete    |
| Υ <u></u>                                | ·        | ·                 |                     | Total:              | ₹4,130.00 |
| Back                                     |          |                   |                     | Purcho              | ise Order |

To Purchase the Test Click on the "Purchase Order" Button.

#### Purchase Order:

Click on "Razor pay and Term & Conditions" Check Box

Then click on the "Proceed" button

| Payment Mode Selection   |                    |  |  |  |  |  |  |  |  |
|--------------------------|--------------------|--|--|--|--|--|--|--|--|
| Total Amount : ₹ 4130.00 |                    |  |  |  |  |  |  |  |  |
| Online                   | Razorpay           |  |  |  |  |  |  |  |  |
|                          |                    |  |  |  |  |  |  |  |  |
|                          | Terms & Conditions |  |  |  |  |  |  |  |  |
|                          | Back Proceed >>>   |  |  |  |  |  |  |  |  |

#### **Payment Options:**

Select your payment option and complete the payment step.

| Var                  | nus haine useliuated t | a Darmont Cata   | Par Disses he nations |                               |         |
|----------------------|------------------------|------------------|-----------------------|-------------------------------|---------|
| C CET CELL, Mumbai   |                        |                  | Payment Options       |                               | ×       |
| Price Summary        | Recommended            |                  | UPI QR                |                               | Ō 11:52 |
| ₹4,131.18            | UPI                    | 🥐 🕲 🚥            |                       | Scan the QR using any UPI App |         |
|                      | Cards                  | 184 🌑 👓          |                       | 🤌 🕄 🗐 🗐 🏓                     |         |
|                      | Netbanking             | <b>B</b> \land 🛀 |                       |                               |         |
|                      | Wallet                 | 🕼 😤 M            |                       |                               |         |
| Secured by Arazoroay |                        |                  |                       |                               |         |

After making the Payment, do not refresh the page until the Payment process is Complete.

#### Payment Successful:

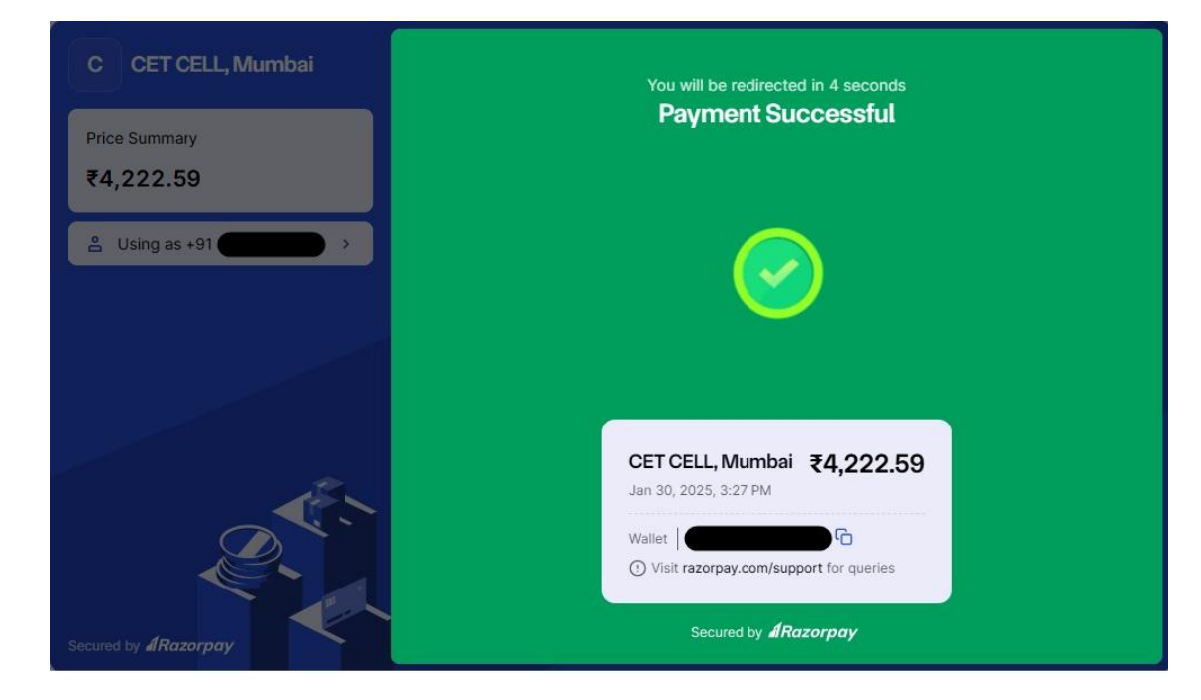

#### Payment Receipt:

After Successful payment Candidate will get the "Detailed Payment Receipt".

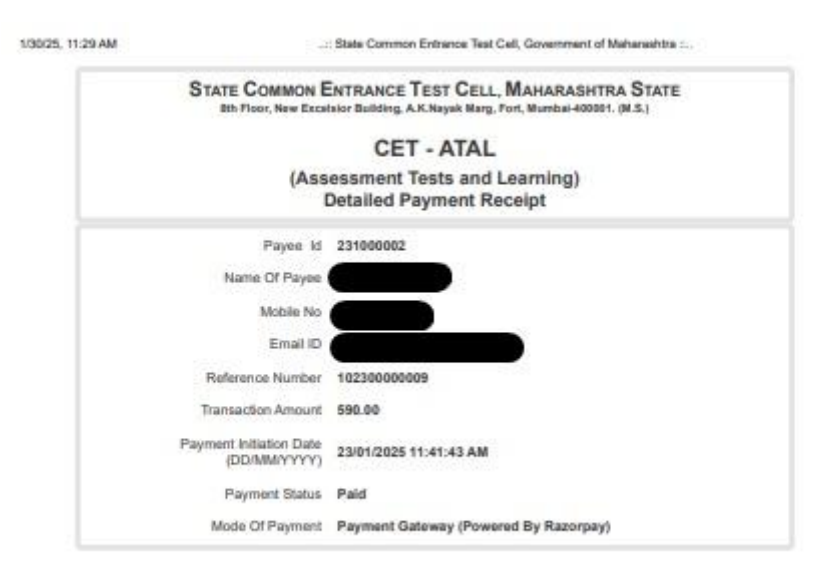

#### Student Dashboard:

On the Dashboard, the candidate can see the list of courses and Tests they have selected and paid for.

If the candidate wants to add or purchase more Mock Tests, click on the **"Buy More Mock Tests"** button.

To start a test, click on the "Launch" button.

| ENROLLED COURSES                                         |                              |        |
|----------------------------------------------------------|------------------------------|--------|
| CET Mock Test                                            |                              |        |
| МНТ СЕТ 2025 (РСВ)                                       | 5 Mock Tests                 | Launch |
| MHT CET 2025 (PCM)                                       | 5 Mock Tests                 | Launch |
| Nursing CET 2025                                         | 5 Mock Tests                 | Launch |
| B.Ed. (General & Special) CET 2025                       | 5 Mock Tests                 | Launch |
| B.Ed ELCT CET 2025                                       | 5 Mock Tests                 | Launch |
| B.Ed. (General & Special) CET 2025<br>B.Ed ELCT CET 2025 | 5 Mock Tests<br>5 Mock Tests | Launch |

Please check the **Dates** and **Actions** columns to see which tests are **Active** or available to start and which are **Upcoming**.

To start a particular test, the candidate can click on the **"Start Test"** button.

If you want to go to the **Dashboard**, kindly click on the **"Home"** button.

|         | State Common Entrance | State Common Entrance Test Cell, Government of Maharashtra<br>CET - ATAL<br>(Mock Test Module) |            |          |  |  |  |  |  |  |
|---------|-----------------------|------------------------------------------------------------------------------------------------|------------|----------|--|--|--|--|--|--|
|         | ONLINE ASSESSMENT     |                                                                                                |            |          |  |  |  |  |  |  |
| Sr. No. | Test Details          | Test Date                                                                                      | Actions    | Report/s |  |  |  |  |  |  |
| 1       | PCB CET - 01          | 01/01/2025 1:00 AM<br>To<br>14/04/2025 11:00 PM                                                | Start Test | -        |  |  |  |  |  |  |
| 2       | PCB CET - 02          | 15/01/2025 1:00 AM<br>To<br>14/04/2025 11:00 PM                                                | Start Test | -        |  |  |  |  |  |  |
| 3       | PCB CET - 03          | 29/01/2025 1:00 AM<br>To<br>06/04/2025 11:00 PM                                                | Start Test | -        |  |  |  |  |  |  |
| 4       | PCB CET - 04          | 05/02/2025 1:00 AM<br>To<br>14/04/2025 11:00 PM                                                | Upcoming   | -        |  |  |  |  |  |  |
| 5       | PCB CET - 05          | 15/02/2025 1:00 AM<br>To<br>14/04/2025 11:00 PM                                                | Upcoming   | -        |  |  |  |  |  |  |
|         |                       | Home                                                                                           |            |          |  |  |  |  |  |  |

#### Exam Dashboard:

Check the **Exam Details** and **Exam Instructions**, then select the checkbox.

To start the test, click on the **"I am ready to begin"** button.

| amines Deta                                                                                                    | ile                                                                                                    |                                                                                                    |                                                                                                    |
|----------------------------------------------------------------------------------------------------|----------------------------------------------------------------------------------------------------|----------------------------------------------------------------------------------------------------|----------------------------------------------------------------------------------------------------|
| caminee Deta                                                                                                    |                                                                                                    | Furge Duration                                                                                                    | 100 Minutes                                                                                                    |
| Name.                                                                                                    | 30/01/2025                                                                                                    | Exam Duration.<br>Maximum marks:                                                                                                    | 200                                                                                                    |
| am Instructio                                                                                                    | ne                                                                                                    | maan north thanks.                                                                                                    | 200                                                                                                    |
| out Ouestion Pape                                                                                                    | r:                                                                                                    |                                                                                                    |                                                                                                    |
| There are in all 20<br>for each question<br>You will be given 1<br><b>There is no negat</b><br>Questions will be i<br>Mode of Examinat<br>The test will comp<br>Pefer Information | 0 Questions for this exam, <b>01 - Physics</b> - 50 Questions<br>).<br>180 minutes to answer all questions.<br><b>ive marking system for this test.</b><br>in one language (English) only<br>ion - Online,<br>rrise of multiple choice objective type questions (Four (<br>Braucher of MHT-CET 2025 for detail information.                                                                                                    | (1 mark for each question), <b>02 - Chemistry</b> - 50 Questions (1 mar<br>Options)                                                                                                    | k for each question), <b>04 - Biology</b> - 100 Questions (1 m                                                                                                    |
| out answering the                                                                                                    | questions:                                                                                                    |                                                                                                    |                                                                                                    |
| The candidates a<br>To answer a ques                                                                                                    | re requested to follow the instructions carefully. If any of tion, candidate must 'Mouse-click' the circle besides the<br>stopion shall be treated as the answer given by the co                                                                                                    | candidate does not follow the instructions / rules, it would be trea<br>e alternative he/she feels appropriate/correct and then Click on<br>indidate for the question. The corresponding question number in                                                                                                    | ted as a case of misconduct / adoption of unfair mear<br>any of the navigation buttons i.e. 'Next' OR 'Previous'. Th<br>the left panel will appear in <b>Green</b>                                                                                                    |
| The candidates at<br>To answer a ques<br>clicked alternative<br>You can choose to<br>You may <b>Mark for</b><br>In case of power f<br>databases. When                             | re requested to follow the instructions carefully. If any of<br>tion, candidate must Mouse-click the circle besides the<br>a/option shall be treated as the answer given by the co-<br>o deselect the already indicated answer by clicking the<br><b>Review</b> questions which you would want to reconfirm<br>allure or Loss of internet connection or some sort of pr<br>candidates logs in again, test will resume from the sar<br>Navigation Buttons       | candidate does not follow the instructions / rules, it would be treat<br>e alternative he/she feels appropriate/correct and then Click on<br>andidate for the question. The corresponding question number in<br>" Reset Answer" button.<br>later. Questions Marked for review will appear in <b>Purple</b> colour in<br>bolem with the candidate machines, the candidate's responses on<br>the stage.      | ited as a case of misconduct / adoption of unfair mear<br>any of the navigation buttons i.e. 'Next' OR 'Previous'. Th<br>the left panel will appear in <b>Green</b><br>the navigation box.<br>are saved up to last successful click and stored in                           |
| The candidates a<br>To answer a ques<br>clicked alternative<br>You can choose te<br>You may <b>Mark foi</b><br>In case of power f<br>databases. When<br>Answered                  | re requested to follow the instructions carefully. If any of<br>tion, candidate must 'Mouse-click' the circle besides the<br>s/option shall be treated as the answer given by the co<br>o deselect the already indicated answer by clicking the<br><b>Review</b> questions which you would want to reconfirm<br>failure or Loss of internet connection or some sort of pri<br>candidates logs in again, test will resume from the sar<br>Navigation Buttons    | candidate does not follow the instructions / rules, it would be tread<br>e alternative he/she feels appropriate/correct and then Click on<br>andidate for the question. The corresponding question number in<br>? freast Answer button.<br>later. Questions Marked for review will appear in <b>Purple</b> colour in<br>oblem with the candidate machines, the candidate's responses of<br>me stage.       | ted as a case of misconduct / adoption of unfair mear<br>any of the navigation buttons i.e. 'Next' OR 'Previous'. Th<br>the left panel will appear in <b>Green</b><br>the navigation box.<br>are saved up to last successful click and stored in                            |
| The candidates a<br>To answer a ques<br>clicked alternativ<br>You can choose to<br>You may Mark for<br>In case of power f<br>databases. When<br>Answered                          | re requested to follow the instructions carefully. If any of<br>tion, candidate must Mouse-cilck the circle besides th<br>goption shall be treated as the answer given by the co-<br>to deselect the already indicated answer by clicking the<br><b>Review</b> questions which you would want to reconfirm<br>allure or Loss of instruct connection or some sort of pr<br>candidates logs in again, test will resume from the sar<br><b>Navigation Buttons</b> | randidate does not follow the instructions / rules, it would be tread<br>the alternative he/she feels appropriate/correct and then Click on<br>andidate for the question. The corresponding question number in<br>the reset Answer' button.<br>Taker, Questions Marked for review will appear in <b>Purple</b> colour in<br>bollem with the candidate machines, the candidate's responses of<br>the stage. | ted as a case of misconduct / adoption of unfair mear<br>any of the navigation buttons i.e. Next' OR 'Previous'. Th<br>the left panel will appear in <b>Green</b><br>the navigation box.<br>are saved up to last successful click and stored in<br>the navigation box.      |
| The candidates a<br>To answer a ques<br>clicked alternativ<br>You can choose to<br>You may Mark for<br>In case of power<br>databases. When<br>Answered                            | re requested to follow the instructions carefully. If any of<br>tion, candidate must Mouse-click the circle besides th<br>s/option shall be treated as the answer given by the co<br>o deselect the aircady indicated answer by clicking the<br><b>Review</b> questions which you would want to reconfirm<br>ailure or Loss of internet connection or some sort of pr<br>candidates logs in again, test will resume from the sar<br><b>Navigation Buttons</b>  | candidate does not follow the instructions / rules, it would be tread<br>e alternative he/she feels appropriate/correct and then Click on<br>andidate for the question. The corresponding question number in<br>" Reset Answer" button.<br>later. Questions Marked for review will appear in <b>Purple</b> colour in<br>bolem with the candidate machines, the candidate's responses of<br>the stage.      | ted as a case of misconduct / adoption of unfair mear<br>any of the navigation buttons i.e. Next' OR 'Previous'. Th<br>the left panel will appear in <b>Green</b><br>the navigation box.<br>are saved up to last successful click and stored in<br><b>I am ready to beg</b> |

In this step, the Candidate can see the Multiple-choice questions.

To select your answer, click on the **Radio button**, then click on the **"Next"** button.

If you want to revisit a particular question later, you can mark it using the **"Mark for Review"** button.

| Na           | ne : R         | OHID            | AS DH       | IOBALE |     |                                          |                                                                                    | Dat          | e : 30/01/ | 2025 Rem                    | aining Tir | me : 179:9 |
|--------------|----------------|-----------------|-------------|--------|-----|------------------------------------------|------------------------------------------------------------------------------------|--------------|------------|-----------------------------|------------|------------|
|              | ection         | n 01 - 1        | Physic<br>4 | S<br>5 | •   | Mark for Review                          | Time/Que : <b>49 Sec</b> (For Mock Test purpose only)                              | Zoom         | 100%       | <ul> <li>Section</li> </ul> | 01 - Phy   | sics 🗸     |
| 6            | 7              | 8               | 9           | 10     |     | Question 9 of 200 :                      |                                                                                    |              |            |                             |            |            |
| n            | 12             | 13              | 14          | 15     |     | The e.m.f. induced in the secondary coil | is 1.5 volt, when the current 30 A flowing in the primary coil is made zero in 0.1 | second. Find | the mut    | ual inducta                 | nce betw   | een the    |
| 16           | 17             | 18              | 19          | 20     |     | coil.                                    |                                                                                    |              |            |                             |            |            |
| 21           | 22             | 23              | 24          | 25     |     | ○ 0.05 H                                 |                                                                                    |              |            |                             |            |            |
| 26           | 27             | 28              | 29          | 30     |     | О 0.1 Н                                  |                                                                                    |              |            |                             |            |            |
| 31           | 32             | 33              | 34          | 35     |     | 0.2 H                                    |                                                                                    |              |            |                             |            |            |
| 36           | 37             | 38              | 39          | 40     |     | 🔘 1.05 н                                 |                                                                                    |              |            |                             |            |            |
| 41           | 42             | 43              | 44          | 45     | Ľ.  |                                          |                                                                                    |              |            |                             |            |            |
| 46           | 47             | 48              | 49          | 50     |     |                                          |                                                                                    |              |            |                             |            |            |
| Ansv         | Su<br>rered    | immo            | iry         | 6      |     |                                          |                                                                                    |              |            |                             |            |            |
| Not A        | nswe           | ered            |             | 2      |     |                                          |                                                                                    |              |            |                             |            |            |
| Not V        | isited         | 1               |             | 42     |     |                                          |                                                                                    |              |            |                             |            |            |
| Mark<br>Ansv | ed for<br>ered | r Revi<br>& Mai | ew<br>rked  |        |     |                                          |                                                                                    |              |            |                             |            |            |
| for Re       | view           |                 |             | C.     | •   |                                          |                                                                                    |              |            |                             |            |            |
| _            |                |                 |             |        |     |                                          |                                                                                    |              |            |                             |            |            |
|              |                |                 |             |        | Pre | vious Next 🕨 🧷 Reset Answer              |                                                                                    |              |            | Sub                         | mit        | Back       |

In the **Section** option, the candidate can change or select the subject (**Physics** or **Chemistry**) to choose which questions to solve first.

| Na                                               | me : R                                                     | OHID                        | AS DH       | IOBAL             | E   | Date : 30/01/2025 Remainin                                                                                                    | g Time : 177:15 |
|--------------------------------------------------|------------------------------------------------------------|-----------------------------|-------------|-------------------|-----|----------------------------------------------------------------------------------------------------|-----------------|
|                                                  | Sectio                                                     | n 01 -                      | Physic<br>4 | s<br>5            |     | Mark for Review         Time/Que : -27 Sec (For Mock Test purpose only)         Zoom         IOU%         Section         O1                                   | Physics 🗸       |
| 6                                                | 7                                                          | 8                           | 9           | 10                |     | Question 9 of 200 :                                                                                                    | - Physics       |
| 11                                               | 12                                                         | 13                          | 14          | 15                |     | The e.m.f. induced in the secondary coll is 1.5 volt, when the current 30 A flowing in the primary coll is made zero in 0.1 second. Find the mutual inductance | - Chemistry     |
| 16                                               | 17                                                         | 18                          | 19          | 20                |     | coil.                                                                                                    |                 |
| 21                                               | 22                                                         | 23                          | 24          | 25                |     | 0.05 H                                                                                                    |                 |
| 26                                               | 27                                                         | 28                          | 29          | 30                |     | O 01H                                                                                                    |                 |
| 31                                               | 32                                                         | 33                          | 34          | 35                |     | ● 0.2 H                                                                                                    |                 |
| 36                                               | 37                                                         | 38                          | 39          | 40                |     | ○ 1.05 H                                                                                                    |                 |
| 41                                               | 42                                                         | 43                          | 44          | 45                | Ľ   |                                                                                                    |                 |
| 46                                               | 47                                                         | 48                          | 49          | 50                |     |                                                                                                    |                 |
| Ansv<br>Not A<br>Not V<br>Mark<br>Ansv<br>for Re | Su<br>vered<br>inswe<br>visited<br>ed fo<br>vered<br>eview | ered<br>d<br>r Revi<br>& Ma | ew<br>rked  | 6<br>2<br>42<br>0 | •   |                                                                                                    |                 |
|                                                  |                                                            |                             |             |                   | Pre | revious Next ) 🖉 Reset Answer Submit                                                                                                    | Back            |

In the **Section** option, Only for CET-PCM and CET-PCB (**Biology** or **Mathematics**) will appear only after **90 minutes** from the start of the test.

After the completion of the test time, the candidate can click on the **Submit** button.

If the Test time is over, the Test will be automatically submitted.

#### Exam Summary:

Candidate can check the details Information about the Test: No. of Questions, Answered, Not Answered, Not Verified, Marked as Review, Answered & Marked for Review.

To **End the Exam**, Click on the **Confirm End Exam** Button.

| Name : ROHIDAS DHOBALE |      |                |                                                          |                         | Date : 30/01/2025 Remaining Time : -11             | :-37 |  |  |
|------------------------|------|----------------|----------------------------------------------------------|-------------------------|----------------------------------------------------|------|--|--|
|                        | Ο Μα | ırk for Review |                                                          |                         | Zoom 100% 🗸 Section 04 - Biology                   | ~    |  |  |
|                        |      |                | State Common Entrance Tes<br>C<br>(Moo                   | st Ce<br>ET -<br>ck Tes | II, Government of Maharashtra<br>ATAL<br>t Module) | *    |  |  |
|                        |      |                | Exa                                                      | m Su                    | mmary                                              |      |  |  |
|                        |      |                | Results are being processed and will be published later. |                         |                                                    |      |  |  |
|                        |      |                | No. of Qusestions                                        | :                       | 200                                                |      |  |  |
|                        |      |                | Answered                                                 | - :                     | 133                                                |      |  |  |
|                        |      |                | Not Answered                                             | :                       | 14                                                 |      |  |  |
|                        |      |                | Not Visited                                              | :                       | 49                                                 |      |  |  |
|                        |      |                | Marked for Review                                        | :                       | 0                                                  |      |  |  |
|                        |      |                | Answered & Marked for Review                             | :                       | 4                                                  |      |  |  |
|                        |      |                | Your te                                                  | est tim                 | e is over!!!                                       | •    |  |  |

#### Exam Report:

To view the Test Report, Click on the "**View**" link.

|         | State Common Entrance Test C<br>CET<br>(Mock T | cell, Government of Ma<br>- ATAL<br>est Module) | iharashtra |          |
|---------|------------------------------------------------|-------------------------------------------------|------------|----------|
|         | ONLINE A                                       | SSESSMENT                                       |            |          |
| Sr. No. | Test Details                                   | Test Date                                       | Actions    | Report/s |
| 1       | PCB CET - 01                                   | 01/01/2025 1:00 AM<br>To<br>14/04/2025 11:00 PM | Submitted  | View     |

#### View Report:

In this report, the candidate can view the Analysis & Solutions, Position and Percentile, and Chapter-wise Analysis.

To view a specific report, click on the **View** icon button.

|         | State Common Entrance Test Cell, Gove<br>CET - ATAL<br>(Mock Test Module) | rnment of Maharashtra |
|---------|---------------------------------------------------------------------------|-----------------------|
|         | ONLINE ASSESSMENT                                                         |                       |
| Sr. No. | Report                                                                    | View                  |
| 1       | Analysis & Solutions                                                      | 0                     |
| 2       | Position and Percentile                                                   | 0                     |
| 3       | Chapterwise Analysis                                                      | 0                     |
|         | Back                                                                      |                       |

#### Analysis & Solutions:

The candidate can see the analysis report.

Maharashtra does not provide reports for the actual/official CETs.

If the candidate selects the wrong answer, the solution will be provided, including the correct answer and the steps to solve it.

| State Common Entrance Test Cell, Government of Maharashtra<br>CET - ATAL<br>(Mock Test Module) |                                |                   |                   |            |        |                 |                   |          |                     | C                     | RA                    |                   |                 |            |                 |
|------------------------------------------------------------------------------------------------|--------------------------------|-------------------|-------------------|------------|--------|-----------------|-------------------|----------|---------------------|-----------------------|-----------------------|-------------------|-----------------|------------|-----------------|
| Analysis & Solutions                                                                           |                                |                   |                   |            |        |                 |                   |          |                     |                       |                       |                   |                 |            |                 |
| Student Name                                                                                   | Student Name - ROHIDAS DHOBALE |                   |                   |            |        |                 |                   |          |                     |                       |                       |                   |                 |            |                 |
| Test Name                                                                                      | -                              | PCB CET - 01      | Examination       |            | -      | CET - PCB       |                   |          |                     |                       |                       |                   |                 |            |                 |
| Test Date                                                                                      | -                              | 30/01/2025        | Test Time         |            | -      | 180 (Min)       |                   |          |                     |                       |                       |                   |                 |            |                 |
| Test Type                                                                                      | -                              | Mock Test         | Subject / Section |            | -      | 01 - Physics (  | 02 - Chemistry 04 | - Biolog | RΥ                  |                       |                       |                   |                 |            |                 |
|                                                                                                |                                |                   |                   |            |        |                 |                   |          |                     |                       |                       |                   |                 |            |                 |
| Examination Details                                                                            |                                |                   |                   |            |        |                 |                   |          |                     |                       |                       |                   |                 |            |                 |
|                                                                                                |                                | Examination       |                   | Time Taker | •      | Total Question  | s Total Ma        | rks      | Solved<br>Questions | Unsolved<br>Questions | Correct<br>Answer     | Wrong<br>Answer   | Obtained        | Percentage | Percentile      |
| CET - PCB                                                                                      |                                |                   |                   | 00:49:51   |        | 200             | 200               |          | 137                 | 63                    | 34                    | 103               | 34.00           | 17         | 100             |
|                                                                                                |                                |                   |                   |            |        |                 |                   |          |                     |                       |                       |                   |                 |            |                 |
|                                                                                                |                                |                   |                   | Sub        | ject / | Section Details |                   |          |                     |                       |                       |                   |                 |            |                 |
|                                                                                                |                                | Subject / Section |                   |            | Tim    | e Taken Te      | otal Questions    | Tot      | al Marks            | Solved<br>Questions   | Unsolved<br>Questions | Correct<br>Answer | Wrong<br>Answer | Obtained   | Percentage      |
| 01 - Physics                                                                                   |                                |                   |                   |            | 00     | 0:25:50         | 50                |          | 50                  | 37                    | 13                    | 9                 | 28              | 9          | 18              |
| 02 - Chemistry                                                                                 |                                |                   |                   |            | 00     | 0:00:32         | 50                |          | 50                  | 0                     | 50                    | 0                 | 0               | 0          | 0               |
| 04 - Biology                                                                                   |                                |                   |                   |            | 00     | 0:23:29         | 100               |          | 100                 | 100                   | 0                     | 25                | 75              | 25         | 25              |
|                                                                                                |                                |                   |                   |            |        |                 |                   |          |                     |                       |                       |                   |                 |            |                 |
|                                                                                                |                                |                   |                   | Cha        | pter / | Subject Details |                   |          |                     |                       |                       |                   |                 |            |                 |
| Subject / Section                                                                              |                                |                   | Chapter / Topic   |            |        |                 | Time Taken        | Toto     | al Questions        | Solved<br>Questions   | Questions             | Answer            | Answer          | Obtained   | Accuracy<br>(%) |
| 01 - Physics                                                                                   | MH-XI-N-03                     | Motion in a Plane |                   |            |        |                 | 00:00:08          |          | 1                   | 0                     | 1                     | 0                 | 0               | 0          | 0               |
| 01 - Physics                                                                                   | MH-XI-N-04                     | Laws of Motion    |                   |            |        |                 | 00:00:03          |          | 1                   | 0                     | 1                     | 0                 | 0               | 0          | 0               |
| 01 - Physics MH-XI-N-05 Gravitation                                                            |                                |                   |                   |            |        | 00:00:04        |                   | 1        | 1                   | 0                     | 0                     | 1                 | 0               | 0          |                 |

#### **Position and Percentile:**

Here, the candidate can see their position among all candidates who have taken the test, along with their percentile.

| State Common Entrance Test Cell, Government of Maharashtra<br>CET - ATAL<br>(Mock Test Module) |                                      |       |                |                              |  |                                          |                |                     |                | ARA                      |                   |
|------------------------------------------------------------------------------------------------|--------------------------------------|-------|----------------|------------------------------|--|------------------------------------------|----------------|---------------------|----------------|--------------------------|-------------------|
|                                                                                                | Position of Candidate and Percentile |       |                |                              |  |                                          |                |                     |                |                          |                   |
| Studer                                                                                         | nt Name                              |       |                | ROHIDAS DHOBALE              |  |                                          |                |                     |                |                          |                   |
| Attem                                                                                          | pted Test/s                          |       |                | 1/6                          |  | * The Position of Candidate and Perce    | ntile shown an | e based on the curr | ent time howev | er, they may chan        | ge in the future. |
| Sr. No                                                                                         | Date                                 | Exa   | Exam Test Name |                              |  | Subject / Section                        | Test Marks     | Obtained Marks      | Percentage     | Position of<br>Candidate | Percentile 🕕      |
| 1                                                                                              | 30/01/2025                           | CET - | PCE            | PCB PCB CET - 01 (Mock Test) |  | 01 - Physics 02 - Chemistry 04 - Biology | 200            | 34                  | 17             | 1/3                      | 100               |

#### Chapter wise Analysis:

The candidate can see the chapter-wise analysis report, which helps them understand where they need to focus in order to improve their percentile.

| C                                            | s s               | State Common Entrance Test Cell, G<br>CET - ATAL<br>(Mock Test Modu | overnm<br><sub>ile)</sub> | ient of  | Maharo   | ashtra   | (International States) | ARA      |  |  |  |
|----------------------------------------------|-------------------|---------------------------------------------------------------------|---------------------------|----------|----------|----------|------------------------|----------|--|--|--|
| Cumulative Chapter / Section Analysis Report |                   |                                                                     |                           |          |          |          |                        |          |  |  |  |
| STUDENT NAME - ROHIDAS DHOBALE               |                   |                                                                     |                           |          |          |          |                        |          |  |  |  |
| SR.NO                                        | SUBJECT / SECTION | CHAPTER / TOPIC                                                     | QUESTIONS                 | SOLVED   | UNSOLVED | CORRECT  | WRONG                  | ACCURACY |  |  |  |
| 1                                            | 01 - Physics      | MH-XI-N-03 Motion in a Plane                                        | 1                         | 0 [0%]   | 1 [100%] | 0 [0%]   | 0 [0%]                 | 0%       |  |  |  |
| 2                                            | 01 - Physics      | MH-XI-N-04 Laws of Motion                                           | 1                         | 0 [0%]   | 1 [100%] | 0 [0%]   | 0 [0%]                 | 0%       |  |  |  |
| 3                                            | 01 - Physics      | MH-XI-N-05 Gravitation                                              | 1                         | 1 [100%] | 0 [0%]   | 0 [0%]   | 1 [100%]               | 0%       |  |  |  |
| 4                                            | 01 - Physics      | MH-XI-N-07 Thermal Properties of Matter                             | 1                         | 1 [100%] | 0 [0%]   | 0 [0%]   | 1 [100%]               | 0%       |  |  |  |
| 5                                            | 01 - Physics      | MH-XI-N-08 Sound                                                    | 1                         | 1 [100%] | 0 [0%]   | 0 [0%]   | 1 [100%]               | 0%       |  |  |  |
| 6                                            | 01 - Physics      | MH-XI-N-09 Optics                                                   | 1                         | 1 [100%] | 0 [0%]   | 1 [100%] | 0 [0%]                 | 100%     |  |  |  |
| 7                                            | 01 - Physics      | MH-XI-N-10 Electrostatics                                           | 1                         | 0 [0%]   | 1 [100%] | 0 [0%]   | 0 [0%]                 | 0%       |  |  |  |
| 8                                            | 01 - Physics      | MH-XI-N-14 Semiconductors                                           | 1                         | 0 [0%]   | 1 [100%] | 0 [0%]   | 0 [0%]                 | 0%       |  |  |  |
| 9                                            | 01 - Physics      | MH-XI-N-15 Vectors                                                  | 1                         | 1 [100%] | 0 [0%]   | 0 [0%]   | 1 [100%]               | 0%       |  |  |  |
|                                              |                   | Print Close                                                         |                           |          |          |          |                        |          |  |  |  |

#### <u>Help Desk:</u>

If the candidate has any queries, they can generate a ticket by logging in and using the **"Help Desk"** menu.

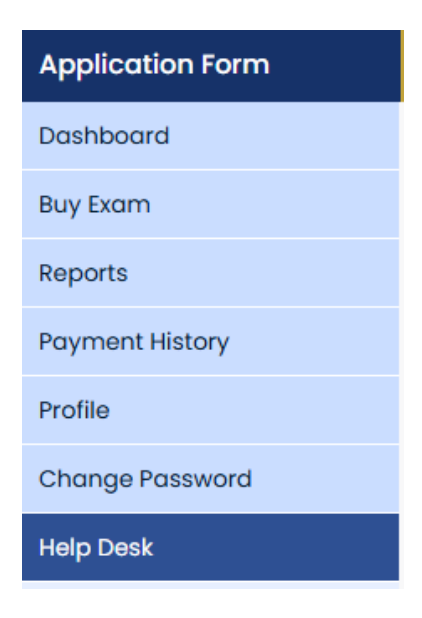

#### **OPEN a New ticket:**

The candidate can check the details such as **Email** and **Candidate Name**, then select the **Help Topic** and enter the **Issue Summary.** 

| Helpdesk Home Open a New ticket Track your ticket (0) |  |
|-------------------------------------------------------|--|
| Open a New Ticket                                     |  |
| Please fill in the form below to open a new ticket.   |  |
| Email                                                 |  |
| rohidas.dhobale@synthesys.co.in                       |  |
| Candidate                                             |  |
| rohidas                                               |  |
| Help Topic                                            |  |
| CET - Mock & Psychometric                             |  |
|                                                       |  |
| Please Describe Your Issue                            |  |
| Issue Summary *                                       |  |
|                                                       |  |
|                                                       |  |
|                                                       |  |
|                                                       |  |
|                                                       |  |
|                                                       |  |
|                                                       |  |

Enter the candidate details: Candidate Name, Phone Number, and Email ID.

Select an option from the dropdown list: **Type of Test, Division, District,** and **Source**. Mock & Psychometric

| Capture Candidate Details        |   |
|----------------------------------|---|
| Candidate Name *                 |   |
|                                  |   |
| Candidate Phone Number *         |   |
|                                  |   |
| Candidate Email ID *             |   |
|                                  |   |
| Type of Test *                   |   |
| Mock, Psychometric or BOTH       | ~ |
| MH Division *                    |   |
| — Maharashtra Division —         | ~ |
| Mh District *                    |   |
| — Maharashtra District —         | ~ |
| Source *                         |   |
| — From where you hear about us — | ~ |
|                                  |   |

Select the Issue Category from the dropdown list.

Enter your issue in detail so the Helpdesk team can understand your query and provide a solution.

The candidate can also attach a screenshot or file.

To submit the ticket, click on the "Create Ticket" button.

| <ul> <li>Select your Type of Issue —</li> </ul>        |                 | ~                     |           |  |
|--------------------------------------------------------|-----------------|-----------------------|-----------|--|
| sue Details *                                          |                 |                       |           |  |
|                                                        |                 |                       |           |  |
|                                                        |                 |                       |           |  |
| ttachment (if any)<br>) Drop files here or choose them |                 |                       |           |  |
|                                                        | Cre             | ate Ticket Rese       | tCancel   |  |
|                                                        |                 |                       |           |  |
| e the ticket is raised                                 | please wait 24- | <b>48 hours</b> for a | response. |  |
|                                                        |                 |                       |           |  |
|                                                        |                 |                       |           |  |

### **Technical Helpline Number**

### +91-7969134411

### (10:00 AM to 06:00 PM)

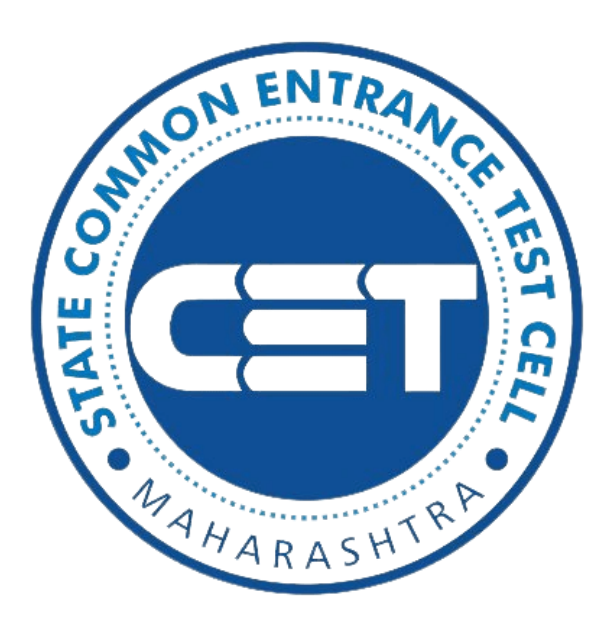